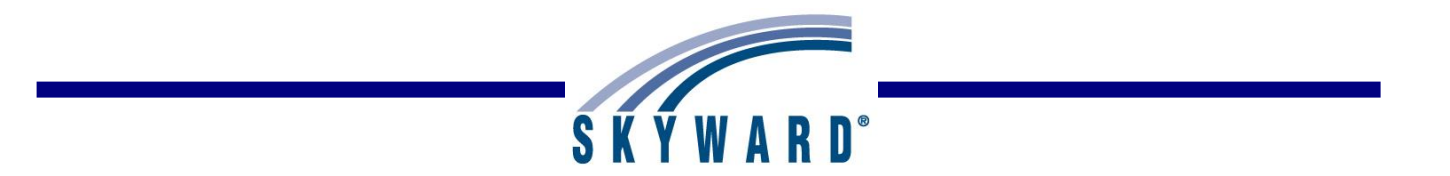

# New Button

#### **NEW Button**

- Option #1 Auto-Transfer Scores from Dropped Section of this Course
- Option #2 Transfer Assignment/Term Scores From a Dropped Class
- Option #3 Manually Enter Term Scores
- Option #4 One-Click Transfer Term Percents from Dropped Section of this Course
- Option #5 Enter a Starting Grade Percentage for the Current Term

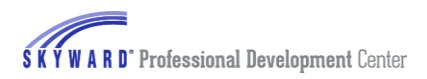

# **NEW Button**

Option 1 Auto Transfer Scores from Dropped Section of this course Option 2 Transfer Assignment/Term Scores from a Dropped Class Option 3 Manually Enter Term Scores Option 4 One-Click Transfer Term Percents from Dropped Section of this course Option 5 Entering a Starting Grade Percentage for the Current Term

The NEW button will display when a new student enters your class. This button can allow you five different options to enter assignment scores and grades from the prior class depending upon the scheduling of the student. These options can be used to ensure accurate grade calculations when a student starts a course after the course has begun.

| SUL            | High School-Grades 9-12         Pamala Ainsleyacr         Account         Preferences         Ext         ?           KTWARD         ACHOR / 2 Prd:5 A Cappella Choir         Ext         ? |           |              |                                     |                |                 |                            |                |                |                                               |                                                |                                               |                                                |                                               |                                                | ?                                        |
|----------------|----------------------------------------------------------------------------------------------------|-----------|--------------|-------------------------------------|----------------|-----------------|----------------------------|----------------|----------------|-----------------------------------------------|------------------------------------------------|-----------------------------------------------|------------------------------------------------|-----------------------------------------------|------------------------------------------------|------------------------------------------|
| Home           | Teacher Access                                                                                                    | Student S | Services     | Access                              | Administra     | itor Acces      | s Food                     | d Service      |                |                                               |                                                |                                               |                                                |                                               |                                                |                                          |
|                | Main Screen                                                                                                    |           |              |                                     |                |                 |                            |                |                |                                               |                                                |                                               |                                                |                                               |                                                |                                          |
| Other Acc      | ther Access   Classes  Assignments  Attendance  Categories Grade Marks Posting  Reports  Charts  Display Options  Quick Scoring Export                                                      |           |              |                                     |                |                 |                            |                |                |                                               |                                                |                                               |                                                |                                               |                                                |                                          |
|                |                                                                                                    |           | Thu<br>03/20 | Class<br>Grade<br>52 V<br>Sort By % | S2<br>Options+ | SE2<br>Options+ | T4<br>Options <del>•</del> | P4<br>Options▼ | T3<br>Options+ | Online<br><u>W30-Th</u><br>03/20<br>ASGN<br>4 | Theory<br><u>W30-T</u><br>03/18<br>HMWK<br>100 | Lesson<br><u>W30-T</u><br>03/18<br>LES<br>100 | Weekly<br><u>W29-F</u><br>03/14<br>CLPA<br>100 | Music<br><u>W29-T</u><br>03/11<br>ASGN<br>100 | Weekly<br><u>W28-F</u><br>03/07<br>CLPA<br>100 | Worksh<br>W28-Th<br>03/06<br>ASGN<br>100 |
| Students       |                                                                                                    |           | Atnd         |                                     |                | -               |                            |                |                | 0.00                                          | 83.25                                          | 88.50                                         | 84.25                                          | 80.25                                         | 87.75                                          | 83.50                                    |
| 1 🐔 F<br>2 🧟 S | enne Agnes<br>Sante Horac (12)                                                                                                    | AUP       |              | A 87.00%                            | 6 A            | •               |                            |                | A              |                                               | 98                                             | 76                                            | 80                                             | 87                                            | - 94                                           | ~                                        |
| 3 🚨 🛔 S        | autt Pat (12)                                                                                                    | AUP       |              | A 87.00%                            | 6 A            | •               |                            |                | A              | •                                             | 87                                             | 90                                            | 89                                             | 76                                            | 92                                             |                                          |
| 4 🚨 т          | Tells Alex (12)                                                                                                    | AUP       |              | A 87.00%                            | 6 A            | •               |                            |                | Α              | •                                             | 60                                             | 95                                            | 78                                             | 90                                            | 86                                             |                                          |
| 5 🛐 T          | Tenag Kendr                                                                                                    | AUP       |              | B- 85.00%                           | 6 B-           | •               |                            |                | B-             | •                                             | 88                                             | 93                                            | 90                                             | 68                                            | 79                                             |                                          |

You will click on **NEW** next to the student's name in the Gradebook. Clicking on the NEW button allows you to transfer grades and assignment information.

| ■ New Student                                                                                                    | My Print Queue |
|----------------------------------------------------------------------------------------------------|----------------|
| New Student                                                                                                    |                |
| Trembley Abbescr was added to this class on Friday, September 22 2017                                                                                      |                |
| Do not display NEW by this student's name.                                                                                                    |                |
| Transfer Scores                                                                                                    |                |
| Option #1 - Auto-Transfer Scores from Dropped Section of this Course Option no                                                                             | nt Available   |
| Trembley Abbescr has not dropped any sections of this course                                                                                               |                |
| Option #2 - Transfer Assignment/Term Scores From Another Class Manually Transfer                                                                           | Scores         |
| Choose this option to manually transfer or enter assignment and term grades  based on another class Use Another Class: Not Selected (Select Another Class) |                |
| Option #3 - Manually Enter Term Scores Choose this option to manually enter term grade percents for closed grading periods                                 | cores          |
| Option #4 - One-Click Transfer Term Percents from Dropped Section of this Course Option no<br>There are no term percents that may be transferred           | t Available    |
| Option #5 - Enter a Starting Grade Percentage for the Current Term                                                                                         | Grade          |

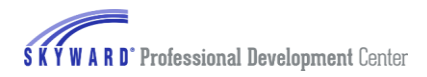

 Do not display NEW by this student's name – If you wish to remove the NEW button by the student's name from the Gradebook Main Screen, you can check the box 'Do not display NEW by this student's name.'

# **Option 1 Auto Transfer Scores from Dropped Section of this Course**

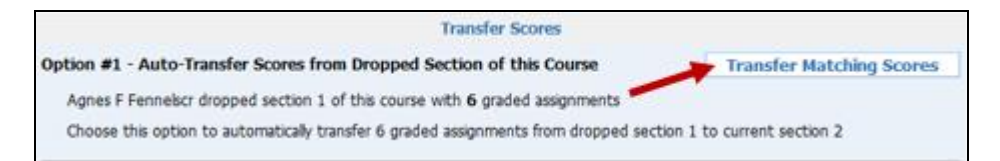

Auto-Transfer Scores from Dropped Section allows you to transfer assignment scores and grades. This option will only be available when the new student is transferred from another section of the same course with the same graded assignments. This area tells you the section that was dropped and how many matching graded assignments there are. To automatically transfer graded assignments from the dropped section to the current section select the **Transfer Matching Scores** button.

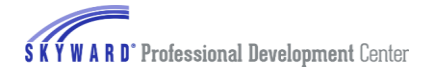

| Transfer Scores                                                                                                    |      |     |          |              |             |            |       |      |       |         |         |  |  |  |
|----------------------------------------------------------------------------------------------------|------|-----|----------|--------------|-------------|------------|-------|------|-------|---------|---------|--|--|--|
| Transfer Scores         Save           6 Matching Assignments Found for Agnes F Fennelscr         Undo           Assignments are matched if the following information is the same: Due Date, Category, Max Score and Weight. If all criteria are the same, the system will look at the Assignment Description.         Back           Click Save to transfer these scores to ACHOR / 2 A Cappella Choir.         Save         Save |      |     |          |              |             |            |       |      |       |         |         |  |  |  |
| Matched Assignments         Scores           Student Special No         No                                                                                                    |      |     |          |              |             |            |       |      |       |         |         |  |  |  |
| Date Due                                                                                                    | Week | Day | Category | Assign Group | Description | Weight Max | Score | Code | Count | Missing | Comment |  |  |  |
| 03/18/14                                                                                                    | 30   | Tue | HMWK     | THEORY       | Theory - R  | 1.00 100   | 85    |      |       |         |         |  |  |  |
| 03/18/14                                                                                                    | 30   | Tue | LES      |              | Lesson 2    | 1.00 100   | 76    |      |       |         |         |  |  |  |
| 03/14/14                                                                                                    | 29   | Fri | CLPA     |              | Weekly Par  | 1.00 100   | 100   |      |       |         |         |  |  |  |
| 03/11/14                                                                                                    | 29   | Tue | ASGN     | THEORY       | Music Theo  | 1.00 100   | 85    |      |       |         |         |  |  |  |
| 03/07/14                                                                                                    | 28   | Fri | CLPA     |              | Weekly Par  | 1.00 100   | 100   |      |       |         |         |  |  |  |
| 03/04/14                                                                                                    | 28   | Tue | LES      |              | Weekly Les  | 1.00 100   | 100   |      |       |         |         |  |  |  |

The **Transfer Scores** screen will show how many assignments have been found. It will also tell you how many assignments match as long as the following information is the same: **Due Date**, **Category**, **Max Score** and **Weight**. If all of the criteria are the same, the system will look at the **Assignment Description**. You will also be able to see the Student Score, Special Code, No Count, Missing and any Comments. Click **Save** to transfer these scores into the Gradebook.

#### **Option 2 Transfer Assignment/Term Scores from another Class**

Transfer Assignment/Term Scores from a dropped class allows you to transfer assignments and term grades from a dropped class or term grades only. This will be available when a student is added into a course and has previously dropped classes (in any entity).

| Optio                                                                                                    | on #2 - | Transfer Assignment/T             |              | Manually Transfer Scores |                |                  |                         |              |  |  |  |  |  |
|----------------------------------------------------------------------------------------------------|---------|-----------------------------------|--------------|--------------------------|----------------|------------------|-------------------------|--------------|--|--|--|--|--|
| Choose this option to manually transfer or enter assignment and term grades  based on another class Use Another Class: APCAL1 / 1-1 (Hide Other Classes) |         |                                   |              |                          |                |                  |                         |              |  |  |  |  |  |
|                                                                                                    |         | Entity                            | Class        | Description              | Class<br>Terms | Student<br>Terms | Teacher                 | Drop<br>Date |  |  |  |  |  |
|                                                                                                    | ۲       | 400 - High School-<br>Grades 9-12 | APCAL1 / 1-1 | AP Calculus<br>AB S1     | 1 - 2          | 1 - 2            | Christopher<br>Kalisscr | 09/22/17     |  |  |  |  |  |
|                                                                                                    |         |                                   |              |                          |                |                  |                         |              |  |  |  |  |  |

You can use the dropdown menu to manually transfer scores for either **assignment and term grades** or **term grades only**. Then you will need to select a class you want to transfer the grades from. Once the option and class are selected, you can click on the **Manually Transfer Scores** button.

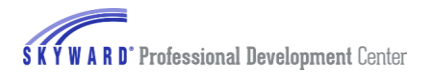

#### Transferring Assignment and Term Grades

| 📲 🕨 Tra  | Insfer Scores           |                     |             |              |            |             |       | 🖏 My Print Queue ◀ Back        |
|----------|-------------------------|---------------------|-------------|--------------|------------|-------------|-------|--------------------------------|
|          |                         | Tran                | sfer Assign | ment So      | ores for A | jnes Fenn   | elscr |                                |
| Unscored | Assignments from AC     | HOR / 2 - A Cap     | pella Cho   | ir           |            |             |       | Complete Assignment Scoring    |
| Due Date | Assignment              | Category            | Weight      | Max<br>Score | Graded     | No<br>Count |       | No Count Ungraded Assignments  |
| 03/04/14 | Weekly Lessons          | Lessons             | 1.00        | 100          | Yes        |             | Grade | ex comprete Hasignment acoring |
| 03/06/14 | Worksheet 1B            | Assignments         | 1.00        | 100          | No         |             | Grade |                                |
| 03/07/14 | Weekly Participation    | Class Participation | 1.00        | 100          | No         |             | Grade | -                              |
| 03/11/14 | Music Theory Assignment | Assignments         | 1.00        | 100          | No         |             | Grade | _                              |
| 03/14/14 | Weekly Participation    | Class Participation | 1.00        | 100          | No         |             | Grade | _                              |
| 03/18/14 | Lesson 2                | Lessons             | 1.00        | 100          | No         |             | Grade | _                              |
| 03/18/14 | Theory - Rhythms        | Homework            | 1.00        | 100          | No         |             | Grade | _                              |
| 03/20/14 | Online Assignment       | Assignments         | 1.00        | 4            | No         |             | Grade | -                              |

Each assignment in the new class is displayed. You will need to check the **No Count** box or click on the **Grade** link to grade each assignment. In the image above, you will notice that 'No Count' has been selected for the first assignment. You will click on **Grade** to score an assignment.

| 💽 🕨 Trar                 | nsfer Scores          |                      |                 |              |                     |               |       |                 |             | My Pr   | int Queue ┥ i |
|--------------------------|-----------------------|----------------------|-----------------|--------------|---------------------|---------------|-------|-----------------|-------------|---------|---------------|
|                          |                       |                      | Transfer        | Assignmen    | t Scores fo         | or Agnes Fenn | elscr |                 |             |         |               |
| Due Date                 | Assignment C          | ategory              | Weight          | Max<br>Score | Graded              | No<br>Count   |       |                 |             |         |               |
| 03/06/14                 | Worksheet 1B A        | ssignments           | 1.00            | 100          | No                  |               |       |                 |             |         |               |
| Score                    | : 90 / 100            | 90.00 %              | В+              | ( Set Grade  | e Mark )            | Save<br>Undo  |       |                 |             |         |               |
| Comment                  | ·                     |                      |                 |              |                     | Cancel        |       |                 |             |         |               |
|                          | No Count              | Missing              |                 |              |                     | •             |       |                 |             |         |               |
| cored Ass<br>)ue<br>)ate | Assignments from Dro  | opped Class /<br>Cat | egory           | L - A Cap    | pella Cho<br>Weight | Score         |       | Special<br>Code | No<br>Count | Missing |               |
| 1/13/14                  | Worksheet 1B          | Assi                 | gnments         |              | 1.00                | */100         |       |                 | No          | No      | Transfer      |
| 3/04/14                  | Weekly Lessons        | Les                  | sons            |              | 1.00                | 100 / 100     |       |                 | No          | No      | Transfer      |
| 3/07/14                  | Weekly Participation  | Clas                 | s Participatior | ı            | 1.00                | 100 / 100     |       |                 | No          | No      | Transfer      |
| 3/11/14                  | Music Theory Assignme | ent Assi             | gnments         |              | 1.00                | 85 / 100      |       |                 | No          | No      | Transfer      |

After clicking on **Grade**, you will be able to manually enter an assignment score. Assignments from the dropped class are also displayed under the 'Scored Assignments from Dropped Class' section. You can select **Transfer** next to an assignment to copy it from the dropped class into the selected assignment.

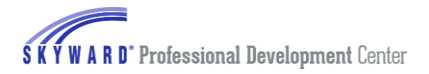

| 💽 🕨 Tra  | Insfer Scores           |                     |              |              |             |             |       | 🖶 My Print Queue ◀ Ba                                          |
|----------|-------------------------|---------------------|--------------|--------------|-------------|-------------|-------|----------------------------------------------------------------|
|          |                         | Tran                | ısfer Assigı | nment So     | ores for Ag | jnes Fenn   | elscr |                                                                |
| Unscored | Assignments from AC     | HOR / 2 - A Cap     | pella Cho    | oir          |             |             |       | Complete Assignment Scoring                                    |
| Due Date | Assignment              | Category            | Weight       | Max<br>Score | Graded      | No<br>Count |       | No Count Ungraded Assignments<br>& Complete Assignment Scoring |
| 03/04/14 | Weekly Lessons          | Lessons             | 1.00         | 100          | Yes         | <b>√</b>    | Grade | a compress resignment corring                                  |
| 03/06/14 | Worksheet 1B            | Assignments         | 1.00         | 100          | No          |             | Grade |                                                                |
| 03/07/14 | Weekly Participation    | Class Participation | 1.00         | 100          | No          |             | Grade |                                                                |
| 03/11/14 | Music Theory Assignment | Assignments         | 1.00         | 100          | No          |             | Grade |                                                                |
| 03/14/14 | Weekly Participation    | Class Participation | 1.00         | 100          | No          |             | Grade |                                                                |
| 03/18/14 | Lesson 2                | Lessons             | 1.00         | 100          | No          |             | Grade |                                                                |
| 03/18/14 | Theory - Rhythms        | Homework            | 1.00         | 100          | No          |             | Grade |                                                                |
| 03/20/14 | Online Assignment       | Assignments         | 1.00         | 4            | No          |             | Grade |                                                                |

When you are finished scoring the assignments, select either **Complete Assignment Scoring** or **No Count Ungraded Assignments & Complete Assignment Scoring**. No Count Ungraded Assignments & Complete Assignment Scoring would be used to mark all ungraded assignments as No Count.

After completing the assignment scoring, the Transfer Term Grades screen will display.

#### Transfer Term Grades

| < |                  | Transf | er Score                                      | s              |            |                  |                    |                |               |              |                      | My Print Queue < Back |
|---|------------------|--------|-----------------------------------------------|----------------|------------|------------------|--------------------|----------------|---------------|--------------|----------------------|-----------------------|
|   |                  |        |                                               |                |            | -                |                    |                |               |              |                      |                       |
|   |                  |        |                                               |                |            | Ira              | inster Terr        | n Grades       | for Agnes Fer | inelscr      |                      |                       |
|   | Class A          | CHOR / | Save Term Grades<br>and Enter Semester Grades |                |            |                  |                    |                |               |              |                      |                       |
|   | Term             | Grade  | Percent                                       | Report<br>Card | Terr       | Current<br>Grade | Current<br>Percent | Report<br>Card | Adjustment    | New<br>Grade | New<br>Percent       |                       |
|   | т1               |        |                                               |                | т1         |                  |                    |                |               |              | %                    |                       |
|   | T2               | A      | 98.00%                                        |                | т2         |                  |                    |                | 98.00%        | A            | 98.00 <mark>%</mark> |                       |
|   | SE1              |        |                                               |                | SE1        |                  |                    |                |               |              |                      |                       |
|   | <b>S1</b>        | A      | 98.00%                                        |                | <b>S1</b>  |                  |                    |                |               |              | %                    |                       |
|   | тз               | A-     | 91.50%                                        |                | тз         |                  |                    |                |               |              |                      |                       |
|   | T4               |        |                                               |                | T4         |                  |                    |                |               |              |                      |                       |
|   | SE2              |        |                                               |                | SE2        |                  |                    |                |               |              |                      |                       |
|   | <mark>5</mark> 2 | A-     | 92.00%                                        |                | <b>S</b> 2 |                  |                    |                |               |              |                      |                       |

The Transfer Term Grades allow you to enter in a new grade for the Term under the **New Grade** column. Once finished entering the grades you will click on the **Save Term Grades and Enter Semester Grades** button.

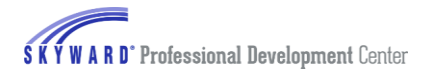

|           | Transf | er Score | S              |                 |                  |                    |                |                |              |                      | My Print Queue                     |
|-----------|--------|----------|----------------|-----------------|------------------|--------------------|----------------|----------------|--------------|----------------------|------------------------------------|
|           |        |          |                |                 | Trans            | fer Semes          | ter Grade      | es for Agnes F | ennelscr     |                      |                                    |
| Class A   | CHOR / | 1 (Dropp | ed)            | Ente            | Semeste          | r Grades           | for Clas       | s ACHOR /      | 2            |                      | Save Semester Grades<br>and Finish |
| Term      | Grade  | Percent  | Report<br>Card | Term            | Current<br>Grade | Current<br>Percent | Report<br>Card | Adjustment     | New<br>Grade | New<br>Percent       |                                    |
| т1        |        |          |                | T1              |                  |                    |                |                |              |                      |                                    |
| T2        | A      | 98.00%   |                | T2              | A                | 98.00%             |                | 98.00%         | A            | 98.00%               |                                    |
| SE1       |        |          |                | SE1             |                  |                    |                |                |              |                      |                                    |
| <b>S1</b> | A      | 98.00%   |                | <mark>S1</mark> | A                | 98.00%             |                | 0.00%          | A            | 98.00 <mark>%</mark> |                                    |
| тз        | A-     | 91.50%   |                | тз              |                  |                    |                |                |              |                      |                                    |
| T4        |        |          |                | T4              |                  |                    |                |                |              |                      |                                    |
| SE2       |        |          |                | SE2             |                  |                    |                |                |              |                      |                                    |
| <b>S2</b> | A-     | 92.00%   |                | <mark>S2</mark> |                  |                    |                |                |              |                      |                                    |

You can enter in a grade for the semester in the **New Grade** column. After you have finished entering the semester grades, click on the **Save Semester Grades and Finish** button.

### **Option 3 Manually Enter Term Scores**

| Option #3 - Manually Enter Term Scores                                              | Manually Enter Scores |
|-------------------------------------------------------------------------------------|-----------------------|
| Choose this option to manually enter term grade percents for closed grading periods |                       |

Manually Enter Term Scores allow you to enter the term grades for the previously closed grading periods. This option will be available when a new student has been added to the course and does not have any dropped classes available.

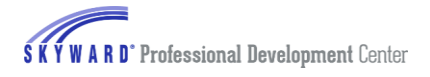

| Transfer Scores |            |                  |                    |                |               |              |                      | My Print Queue ◀ Back                         |
|-----------------|------------|------------------|--------------------|----------------|---------------|--------------|----------------------|-----------------------------------------------|
|                 |            | Trai             | nsfer Tern         | n Grades       | for Agnes Fen | nelscr       |                      |                                               |
|                 |            |                  |                    |                |               |              |                      |                                               |
| E               | nter       | Term Gra         | ades for           | Class AC       | CHOR / 2      |              |                      | Save Term Grades<br>and Enter Semester Grades |
| 1               | Term       | Current<br>Grade | Current<br>Percent | Report<br>Card | Adjustment    | New<br>Grade | New<br>Percent       |                                               |
| 1               | г1         |                  |                    |                | 98.56%        | A            | 98.56 <mark>%</mark> |                                               |
| 1               | T2         |                  |                    |                | 97.98%        | A            | 97.98 %              |                                               |
| 5               | SE1        |                  |                    |                |               |              |                      |                                               |
| 5               | <b>S</b> 1 |                  |                    |                |               |              | %                    |                                               |
| 1               | гз         |                  |                    |                |               |              |                      |                                               |
| 1               | T4         |                  |                    |                |               |              |                      |                                               |
| s               | SE2        |                  |                    |                |               |              |                      |                                               |
| s               | S2         |                  |                    |                |               |              |                      |                                               |

You will enter the term grade(s) and tab to the next field to populate the percent. After the term grade(s) have been entered, you will click on **Save Term Grades and Enter Semester Grades** button.

| Transfer Scores |                  |                    |                |                |              |                      | My Print Queue ◀ Back              |
|-----------------|------------------|--------------------|----------------|----------------|--------------|----------------------|------------------------------------|
|                 | <b>T</b>         | ( C                |                |                |              |                      |                                    |
|                 | Trans            | ter Semes          | ter Grade      | es for Agnes F | ennelscr     |                      |                                    |
| Enter           | Semeste          | r Grades           | for Clas       | s ACHOR / 2    | 2            |                      | Save Semester Grades<br>and Finish |
| Term            | Current<br>Grade | Current<br>Percent | Report<br>Card | Adjustment     | New<br>Grade | New<br>Percent       |                                    |
| п               | А                | 98.56%             |                | 98.56%         | A            | 98.56%               |                                    |
| T2              | А                | 97.98%             |                | 97.98%         | A            | 97.98%               |                                    |
| SE1             |                  |                    |                |                |              |                      |                                    |
| <mark></mark>   | A                | 98.50%             |                | 0.00%          | A            | 98.50 <mark>%</mark> |                                    |
| T3              |                  |                    |                |                |              |                      |                                    |
| T4              |                  |                    |                |                |              |                      |                                    |
| SE2             |                  |                    |                |                |              |                      |                                    |
| S2              |                  |                    |                |                |              |                      |                                    |

You can enter in a grade for the semester in the **New Grade** column. After you have finished entering the semester grades, click on the **Save Semester Grades and Finish** button.

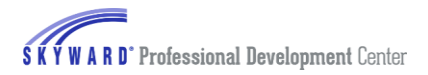

# **Option 4 One Click Transfer Term Percents from Dropped Section of this course**

| Option #4 - One-Click Transfer Term Percents from Dropped Section of this Course                   |                   |  |
|----------------------------------------------------------------------------------------------------|-------------------|--|
| T1: Current percent of 0.00 scored in ACHOR / 1<br>Current percent of 0.00 scored in ACHOR / 2     |                   |  |
| T2: Current percent of 98.00 scored in ACHOR / 1<br>Current percent of 0.00 scored in ACHOR / 2    | Transfer Percents |  |
| SE1: Current percent of 0.00 scored in ACHOR / 1<br>Current percent of 0.00 scored in ACHOR / 2    |                   |  |
| Click Transfer Percents to transfer the term grade percent from the dropped section with one click |                   |  |

This option allows you to transfer the term percentages from the dropped class to the current one. This option will only be available if the student has transferred from another section of the course. The transferred percentage will show as a Term Grade Adjustment in the Gradebook.

## **Option 5 Entering a Starting Grade Percentage for the Current Term**

| Option #5 - Enter a Starting Grade Percentage for the Current Term | Enter a Starting Grade |
|--------------------------------------------------------------------|------------------------|
|                                                                    | Enter a starting state |

This option allows you to enter a **Starting Grade Percentage** to be applied to each current term assignment that was due before the student's start date.

| Set Starting Grade 🕴 😭 Favorites 🗸 🕤 New Window 🖏 My P                                                                                                    | rint Queue ◀ Back         |
|----------------------------------------------------------------------------------------------------|---------------------------|
| Set Starting Grade for Agnes Fennelscr<br>The <b>Starting Grade Percent</b> will be applied to each current term assignment that was due before Agnes Fennelscr's <b>Start Date</b> .                                                   | Apply<br>Grade<br>Percent |
| Starting Grade Percent: 98.00% A Student Start Date: 03/20/2014 (Enrollment Date is 03/20/14) Overwrite existing assignment scores                                                                                                    |                           |
| NOTE: Due to rounding, the current term percent may not exactly match the Starting Grade Percent that you enter.<br>All assignments with a max score of zero and those with Benchmarks attached will be marked No Count and not scored. |                           |

You can enter the **Starting Grade Percent** and verify the **Student Start Date**. You can use the option to **Overwrite existing assignment scores** if the student has scores entered on any assignments with a due date before the Student Start Date. After you have entered the Grade Percent, you will click on the **Apply Grade Percent**.